# How to Complete One Time Registration(OTR) process at APSC's Online Recruitment Portal?

Visit the website <u>www.online.apscrecruitment.in</u> and click on the **REGISTER HERE** button to complete the Step-1 of the OTR process.

## Step-1 : Register with basic details and verify your Mobile No.

-> After filling up relevant details click on **REGISTER** button to create an account.

| (ONE TIME REGISTRATION) STE                                                                                                    | P - 1                                                                                                    |                                                                                                    |
|----------------------------------------------------------------------------------------------------|----------------------------------------------------------------------------------------------------|----------------------------------------------------------------------------------------------------|
| Full Name *<br>(As recorded in the HSLC/10th Standard<br>Certificate)                                                                                                    | Father's Name *<br>(As recorded in the HSLC/10th Standard<br>Certificate)                                                         | Mother's Name *                                                                                                    |
| FULL NAME                                                                                                    | FATHER'S NAME                                                                                                    |                                                                                                    |
| Gender★<br>○ Male ○ Female ○ Transgender                                                                                                    | Date of Birth *<br>(As recorded in the HSLC/10th Standard<br>Certificate)                                                         | Mobile Number *                                                                                                    |
|                                                                                                    | dd / mm / yyyy                                                                                                    |                                                                                                    |
| Alternate Mobile Number                                                                                                    | Email ID*                                                                                                    | Nationality *                                                                                                    |
| Alternate Mobile Number                                                                                                    | Email ID                                                                                                    | Indian                                                                                                    |
| Are you a permanent resident of Access                                                                                                    | Conto *                                                                                                    |                                                                                                    |
| Are you a permanent resident of Assam *                                                                                                    | Caste                                                                                                    |                                                                                                    |
| Yes O No     Special Category     Persons with Benchmark Disability (Di                                                                                                    | -Select Caste-                                                                                                    |                                                                                                    |
| Yes O No Special Category Persons with Benchmark Disability (Di Permanent Address * PERMANENT ADDRESS                                                                                                    | -Select Caste- ~<br>isability of 40 % or above)<br>Country *<br>India ~                                                           | State *                                                                                                    |
| Yes O No Special Category Permanent Address * PERMANENT ADDRESS                                                                                                    | -Select Caste- ~<br>isability of 40 % or above)<br>Country *<br>India ~                                                           | State *                                                                                                    |
| Yes O No Special Category Permanent Address * PERMANENT ADDRESS                                                                                                    | -Select Caste- ~<br>isability of 40 % or above)<br>Country *<br>India ~                                                           | State *                                                                                                    |
| Yes O No Special Category Permanent Address * PERMANENT ADDRESS District *                                                                                                    | -Select Caste                                                                                                    | State * Desired Password * Desired Password                                                                                                    |
| Yes O No Special Category Permanent Address * PERMANENT ADDRESS                                                                                                    | -Select Caste- ~<br>isability of 40 % or above)<br>Country *<br>India ~<br>Pincode *<br>Pincode                                   | State * Desired Password * Desired Password * (The password should be of 8 to 16 Characters and should contain numericals, capital letters ,small letters and special characters)                     |
| O Yes O No Special Category  Persons with Benchmark Disability (Di Permanent Address * PERMANENT ADDRESS District * Confirm Password *                                                                                  | -Select Caste ~<br>isability of 40 % or above)<br>Country *<br>India ~<br>Pincode *<br>Pincode<br>OTP (Click on "Generate OTP") * | State * Desired Password * Desired Password (The password should be of 8 to 16 Characters and should contain numericals, capital letters ,small letters and special characters) Captcha *             |
| Yes O No          Special Category         Persons with Benchmark Disability (Di         Permanent Address *         PERMANENT ADDRESS         District *         V         Confirm Password *         Confirm Password | -Select Caste-  isability of 40 % or above) Country * India  Pincode * Pincode * OTP (Click on "Generate OTP") * OTP Generate OTP | State * Desired Password * Desired Password * Che password should be of 8 to 16 Characters and should contain numericals, capital letters ,small letters and special characters) Captcha * 14 FBR y g |

## Step-2 : Login to your newly created Account.

| Registratio<br>successful     | n details saved<br>ly |
|-------------------------------|-----------------------|
| Sign into your account        |                       |
| Email Address or Phone Number | M                     |
| Password                      | Ø)                    |
| fbgvBS4                       | o                     |
| Captcha<br>Forgot Password?   | ×                     |
| LOG IN                        |                       |

# Step-3: Complete Education Qualification details.

| Please Complete One Time Registration (OTR) Process                                                                            |                            |                              |                            |                         |                                 |                       |                      |  |  |
|----------------------------------------------------------------------------------------------------|----------------------------|------------------------------|----------------------------|-------------------------|---------------------------------|-----------------------|----------------------|--|--|
| These 5 Steps Are Only OTR, Not Application Form. Once OTR is complete kindly go to your Dashboard to submit application forms |                            |                              |                            |                         |                                 |                       |                      |  |  |
| Personal Information Fi                                                                                                    |                            | 2<br>Education Qualification |                            | 3<br>Work Experience    | 4<br>Photo and Signature Upload |                       | 5<br>Document Upload |  |  |
|                                                                                                    |                            |                              |                            |                         |                                 |                       |                      |  |  |
| Educati                                                                                                    | Educational Qualifications |                              |                            |                         |                                 |                       |                      |  |  |
| Schooling                                                                                                    | j Details                  |                              |                            |                         |                                 |                       |                      |  |  |
| Examination                                                                                                    | Main Subject(s)            | Duration                     | Year of<br>Passing         | Name of School/College  | Name of<br>Board/University     | Percentage/Grade/CGPA | Mark                 |  |  |
| Select Ex 🗸                                                                                                    | Main Subject (s)           | Selŧ 🗸                       | Year of Pas                | Name of School/College  | Name of Board/Universi          | Marks Type 🗸 🗸        | Marks + -            |  |  |
| Graduation                                                                                                    |                            |                              |                            |                         |                                 |                       |                      |  |  |
| Degree<br>Name                                                                                                    | Main Subject(s)            | Duration                     | Y <b>ear of</b><br>Passing | Name of School/College  | Name of University              | Percentage/Grade/CGPA | Mark                 |  |  |
| Select [ 🗸                                                                                                    | Main Subject (s)           | Selŧ 🗸                       | Year of Pas                | Name of School/College  | Name of Board/Universi          | Marks Type 🗸 🗸        | Marks + -            |  |  |
| Post-Graduation                                                                                                    |                            |                              |                            |                         |                                 |                       |                      |  |  |
| Degree<br>Name                                                                                                    | Main Subject(s)            | Duration                     | Year of<br>Passing         | Name of School/College  | Name of University              | Percentage/Grade/CGPA | Mark                 |  |  |
| Select [ v                                                                                                    | Main Subject (c)           | Sale                         | Vear of Dee                | Nama of Sabaal (Collage | Name of Reard/Universit         | Marka Turpa           | Mortes               |  |  |

### Step-4: Complete Work Experience details (If any).

|         |                                                                                                    | Please C           | omplete One Tir     | ne Registratio | on (OTR) Proce  | ess                             |                         |              |
|---------|----------------------------------------------------------------------------------------------------|--------------------|---------------------|----------------|-----------------|---------------------------------|-------------------------|--------------|
| These { | These 5 Steps Are Only OTR, Not Application Form. Once OTR is complete kindly go to your Dashboard to submit application forms |                    |                     |                |                 |                                 |                         |              |
|         | 0                                                                                                    | Ø                  |                     | 3              | 4               |                                 |                         | 5            |
| Persona | I Information                                                                                                    | Education Qualific | ation Work          | Experience     | Photo and Signa | ature Upload                    | Doc                     | ument Upload |
| Wo      | rk Experience                                                                                                    |                    |                     |                |                 |                                 |                         |              |
| SI.No.  | Name of the Employer                                                                                                    | Post Held          | Nature of Work/Duty | Start Date     | End Date        | Is Current<br>organization<br>? | Type of<br>Organization |              |
| 1       | Name of the Employer                                                                                                    | Post Held          | Nature of Work      | dd / mm / yyyy | dd / mm / yyyy  | • (                             | Select Tyj 🗸            | + -          |
|         |                                                                                                    |                    |                     |                | Previous        | Save                            | and Continue            | Next         |

Step-5: Upload Photo and Signature.

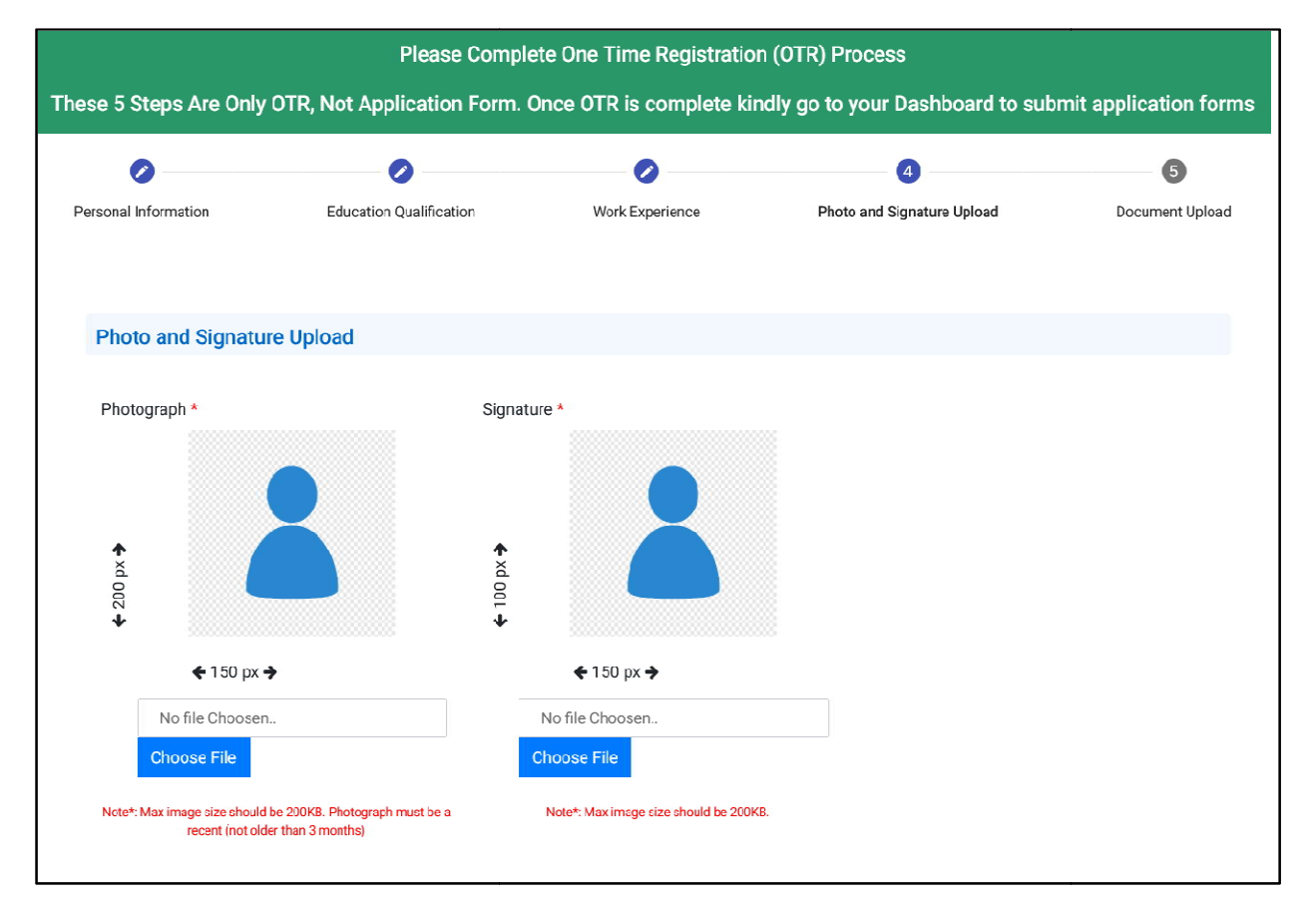

### Step-6: Upload age proof, ID proof and other relevant documents.

|          |                         | Ple        | ase Complete O         | ne Time Registratio                    | n (OTR) Process              |                  |
|----------|-------------------------|------------|------------------------|----------------------------------------|------------------------------|------------------|
| hese 5   | Steps Are Only          | OTR, No    | t Application For<br>a | m. Once OTR is cor<br>pplication forms | nplete kindly go to your Da  | ashboard to subm |
| (        | 0                       |            | 0                      | 0                                      | 0                            | 5                |
| Personal | ersonal Information Edu |            | Qualification          | Work Experience                        | Photo and Signature Upload   | Document Upload  |
|          |                         |            |                        |                                        |                              |                  |
| Doc      | ument Upload            |            |                        |                                        |                              |                  |
| Docu     | ument uploaded mu       | st be in P | DF format. The File    | size should not exceed                 | 200 KB each. Documents uploa | ded must be      |
| legib    | ole/readable.           |            |                        |                                        |                              |                  |
| SI.No.   | Document Type           |            | Certificate/ ID No     | Issue Date                             | Issuing Authority            | Upload Document  |
|          | Age Proof Certificate * |            |                        |                                        |                              |                  |
| 1        | Select                  | ~          | Certificate No         | dd / mm / yyyy                         | Issuing Authority            |                  |
|          | ID Proof *              |            |                        |                                        |                              |                  |
| 2        | Select                  | Y          | CERTIFICATE NO         | dd / mm / yyyy                         | Issuing Authority            |                  |
|          |                         |            |                        |                                        |                              |                  |
|          |                         |            |                        |                                        | Previo                       | ous Final Submit |
|          |                         |            |                        |                                        |                              |                  |

Click on **Final submit** button to complete the OTR process.

Once the OTR process is complete, click on Home to see the live advertisements.

NOTE: OTR process needs to be done only once afterwards you can apply to all the Advt. Published by APSC from the same account.